## МЕТОДИКА ПОИСКА ЖУРНАЛОВ В БАЗЕ ДАННЫХ РИНЦ

I Поиск по алфавитному указателю журналов

Порядок выполнения:

1. Зайти на сайт «Научной электронной библиотеки» по адресу: http://elibrary.ru/project\_risc.asp

2. Выбрать раздел «Поиск журналов».

3. Выбрать алфавитный указатель: «русский или английский алфавит».

4. Выбрать букву алфавита и кликнуть левой клавишей мыши.

7. Выбрать нужные Вам журналы из предложенного в таблице списка.

В графе «Выпусков» указано количество выпусков журнала.

В графе «Статей» указано количество статей в данном журнале, представленных в БД РИНЦ как в виде полного текста, так и в виде только библиографического описания. Нажав на значок - цветную диаграмму – под количеством статей, получаем данные анализа публикационной активности журнала.

В графе «Цит.» указано общее количество источников, цитирующих эти статьи.

В графе «ИФ РИНЦ» показан импакт-фактор журнала по оценке РИНЦ.

В графе «ВАК» знаками + и – обозначено присутствие или отсутствие журнала в списке периодических изданий Высшей аттестационной комиссии.

8. Поместить курсор на цифру, обозначающую количество статей, и нажать левую клавишу мыши.

9. На экран выводится перечень статей данного журнала, представленных в БД РИНЦ (см. п. 7). В графе «Цит.» указано количество ссылок на каждую из этих статей.

10. Для того чтобы сохранить результаты поиска в текстовом редакторе WORD, необходимо выделить нужную информацию (названия статей и количество ссылок) и скопировать ее в созданный Вами файл. Файл сохранить.

*Примечание*. Информацию можно сохранять в том виде, как она представлена в БД РИНЦ или в виде неформатированного текста (Правка — Специальная вставка — Неформатированный текст).

11. Сформировать заголовок текста, где указать наименование журнала, название использованной БД и ее хронологические рамки.

12. Подсчитать общее количество ссылок на публикации данного журнала и результат внести в текст. Полученная сумма и есть индекс цитируемости журнала. По ряду причин этот показатель не является полным, о чем было сказано выше.

13. При необходимости можно вывести список источников, цитирующих каждую статью, поместив курсор на цифру, обозначающую количество ссылок.

## II Поиск по каталогу журналов

Порядок выполнения:

1. Зайти на сайт «Научной электронной библиотеки» по адресу: http://elibrary.ru/project\_risc.asp

2. Выбрать раздел «Поиск журналов».

3. В разделе «Каталог журналов « в поисковые окна внести сведения о журнале: о стране издания, тематике, языке, ISSN, наличии в списке ВАК, способе сортировки.

4. Запустить поиск. Далее действовать по пунктам 7 - 13 поиска по алфавитному указателю журналов.

## Ш Поиск по тематическому рубрикатору

Порядок выполнения:

1. Зайти на сайт «Научной электронной библиотеки» по адресу: http://elibrary.ru/project\_risc.asp

2. Выбрать раздел «Поиск журналов».

3. Выбрать в Навигаторе, расположенном в левой части экрана, рубрику «Тематический рубрикатор», нажать левую клавишу мыши.

4. Выбрать в рубрикаторе код первого, а затем - второго и третьего уровней, нажимая последовательно на красные цифры кода и выбирая из перечня нужную тематику.

5. Выбрать в итоговом списке журналов искомое название, нажать левую клавишу мыши, получить полные сведения о журнале, включая ISSN, издательство, год издания, том, номер, количество страниц и статей.